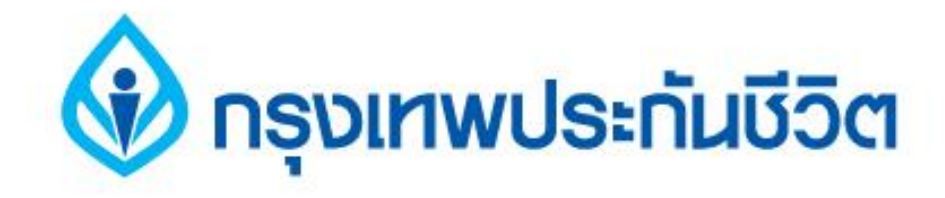

# คู่มือการชำระเงินบริการ Bill Payment ช่องทาง Internet

ธนาคารกรุงเทพ

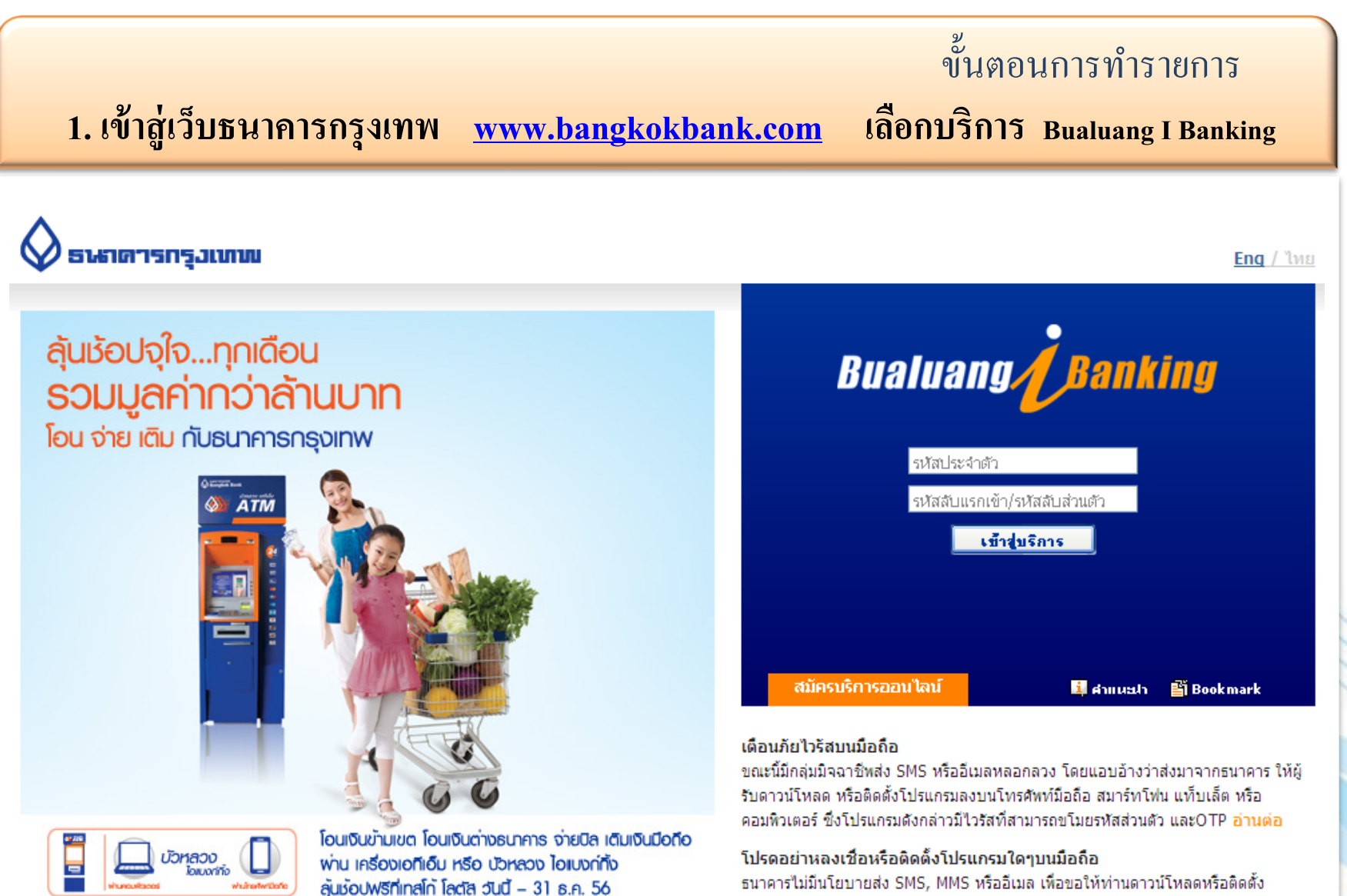

โปรแกรมใดๆ ลงบนโทรศัพท์มือถือ/สมาร์ทโฟนของท่าน อ่านต่อ

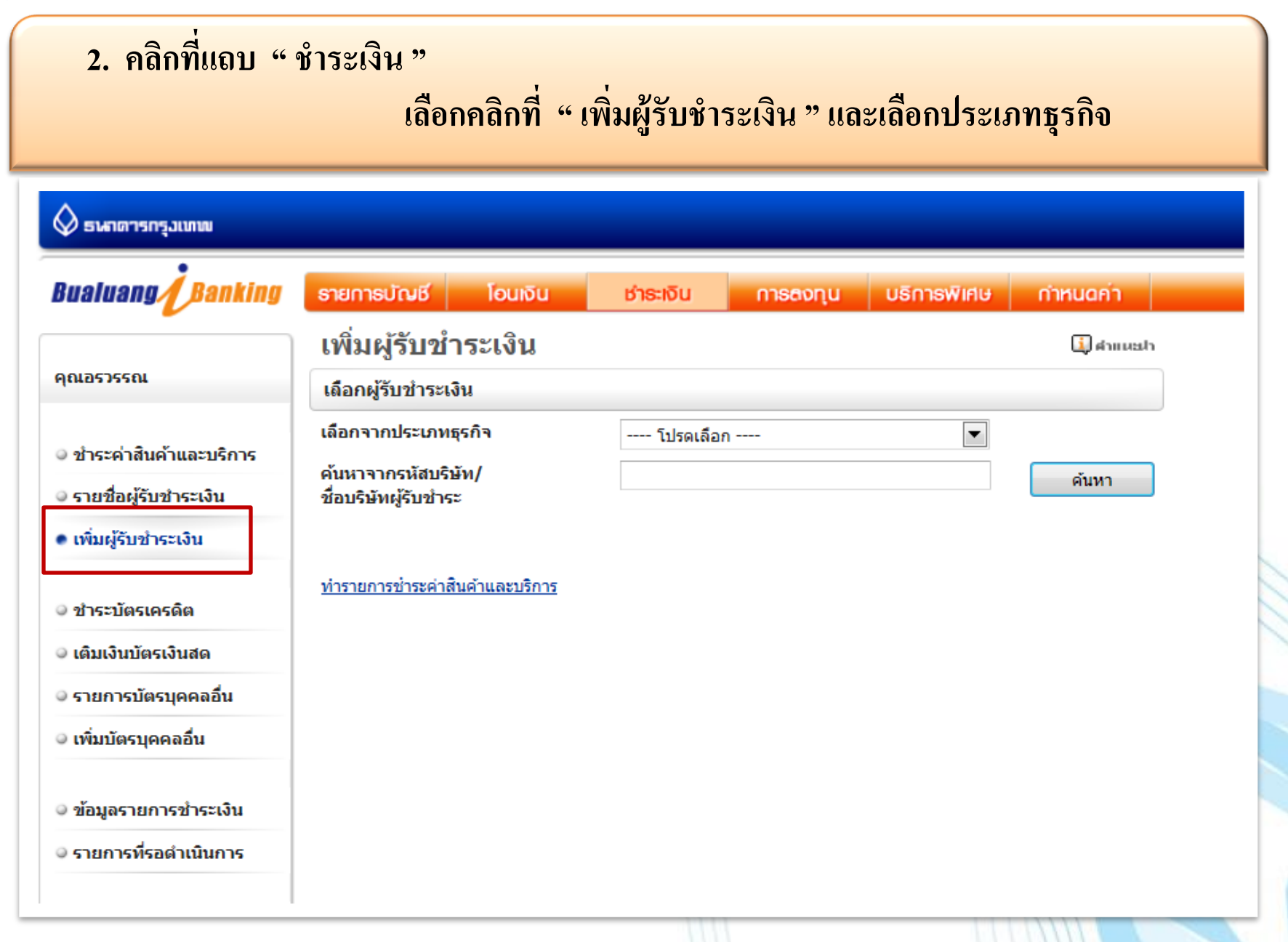

#### 3. คลิกเลือกประเภทธุรกิจ : ประกันภัย / ประกันชีวิต

| 🛇 ธนาดารกรุมเทพ                                                                                                    |                                                                                                    |                                                                                                    |           |
|----------------------------------------------------------------------------------------------------|----------------------------------------------------------------------------------------------------|----------------------------------------------------------------------------------------------------|-----------|
| Bualuang <i>j</i> Banking                                                                                                    | รายการบัณชี โอนเงิน                                                                                           | ช่าระเงิน การลงทุน บริการพิเศษ                                                                                                    | กำหนดค่า  |
|                                                                                                    | เพิ่มผู้รับชำระเงิน                                                                                           |                                                                                                    | 🚺 ศาการปา |
| าุณอรวรรณ                                                                                                    | เลือกผู้รับชำระเงิน                                                                                           |                                                                                                    |           |
| <ul> <li>ช้าระค่าสินค้าและบริการ</li> <li>รายชื่อผู้รับชำระเงิน</li> <li>เพิ่มผู้รับชำระเงิน</li> <li>ชำระบัตรเครดิต</li> <li>เดิมเงินบัตรเงินสด</li> <li>รายการบัตรบุคคลอื่น</li> </ul> | เลือกจากประเภทธุรกิจ<br>ค้นหาจากรหัสบริษัท/<br>ชื่อบริษัทผู้รับช้าระ<br><u>ทำรายการชำระค่าสินค้าและบริการ</u> | <ul> <li> โปรดเลือก</li> <li>รายชื่อบริษัทผู้รับช่าระที่ได้รับความนิยม</li> <li>ทั้งหมด</li> <li>ประกันภัย/ ประกันชีวิต</li> <li>บัดรเครดิต</li> <li>ธุรกิจขายตรง</li> <li>บริจาค</li> <li>ธุรกิจน้ำมัน</li> <li>สิ้นค้า/บริการ</li> <li>สินเชือ /เงินทุน</li> <li>อินเตอร์เน็ต</li> <li>ชื่อชั่วโมงอินเทอร์เน็ต</li> <li>เกมส์ออนไลน์</li> </ul> | ค้นหา     |
| <ul> <li>เพิ่มบัตรบุคคลอื่น</li> <li>ข้อมูลรายการชำระเงิน</li> <li>รายการที่รอดำเนินการ</li> <li>สบัครบริการหักบักเชื</li> </ul>                                                         |                                                                                                    | โทรศัพท์มือถือ<br>เดิมเงินโทรศัพท์มือถือ<br>ค่าสมาชิก<br>รถยนด์ / อะไหล่<br>อสังหาริมทรัพย์<br>เช่าซื้อ/ลิสซิ่ง<br>หลักทรัพย์ / กองทุน<br>การศึกษา/อบรม/สัมมนา<br>ภาษี<br>สุาธารณูปโภค                                                                                                    |           |

#### 4. เลือกรายชื่อบริษัท " BKLIFE บริษัทกรุงเทพประกันชีวิต จำกัด(มหาชน) "

| 🛇 ธนาตารกรุงเทพ                                     |                                                      |                               |                    |                     |                      |                |
|-----------------------------------------------------|------------------------------------------------------|-------------------------------|--------------------|---------------------|----------------------|----------------|
| Bualuang <i>Banking</i>                             | รายการบัณชี                                          | โอนเงิน                       | ช่าระเงิน          | การสงทุน            | บธิการพิเศษ          | กำหนดค่า       |
|                                                     | เพิ่มผู้รับข                                         | ชำระเงิน                      |                    |                     |                      | 🚺 สาแนะปา      |
| คุณอรวรรณ                                           | เลือกผู้รับชำระ                                      | ะเงิน                         |                    |                     |                      |                |
| © ชำระค่าสินค้าและบริการ<br>© รายชื่อผู้รับชำระเงิน | เลือกจากประเภ<br>คันหาจากรหัสบ<br>ชื่อบริษัทผู้รับช้ | ทธุรกิจ<br>เริษัท/<br>าระ     | ประกันภัย/ 1       | Jระกันชีวิด         |                      | ค้นหา          |
| <ul> <li>เพิ่มผู้รับชำระเงิน</li> </ul>             | คลิกเพื่อเลือกบ                                      | ริษัทผู้รับชำระเงิน           |                    |                     |                      |                |
|                                                     | รหัสบริษัท                                           | ชื่อบริษัทผู้รับช่            | าระ                |                     | รายละเอียดผู้รับช่า  | าระเงิน        |
| ⊎ ฃาระบตรเครดด                                      | TC15                                                 | เทสโก้ โบรคเกอร               | f                  |                     |                      | ^              |
| ๑ เติมเงินบัตรเงินสด                                | OCEANIN                                              | ไทยสมุทรพาณิช                 | ย์ประกันภัย จำกัด  | 1                   |                      |                |
| รายการบัตรบุคคลอื่น                                 | NATLIFE                                              | ธนชาติประกันชีวิต             | า จำกัด            |                     |                      | E              |
| ຸ ເพື່ານໂດຣນດດູລຸລຶ່ນ                               | NI-INS                                               | ธนชาติประกันภัย               | จำกัด              |                     |                      |                |
| • เกมปตรปุกคลอน                                     | BUPATH                                               | ธนาคารชิติ้แบงค์<br>ประเทศไทย | เอ็น เอ ฟอร์ บูพ   | า เฮลท์ อินชัวรันส์ | ประกันชีวิต          |                |
| 🏼 ข้อมูลรายการชำระเงิน                              | BUPA                                                 | บจ. บูพาประกันสุ              | ขภาพ (ประเทศไ      | ทย) จำกัด           |                      |                |
| 🛛 รายการที่รอตำเนินการ                              | BKIBANC                                              | บริษัท กรุงเทพปร              | ระกันภัย จำกัด (ม  | เหาชน)              |                      |                |
|                                                     | CIGNA                                                | บริษัท ชิกน่า ประ             | กันภัย จำกัด (มห   | หาชน)               |                      |                |
|                                                     | TIB                                                  | บริษัท โตโยด้า อิ             | นชัวรันช์ โบรกเก   | อร์ จำกัด           |                      |                |
| สมครบรการหกบญช                                      | BKLIFE                                               | บริษัท กรุงเทพปร              | ะะกันชีวิต จำกัด ( | ุ่มหาชน)            | ชำระค่าเบี้ยประกัน บ | เริษัท กรุงเทพ |
| ข้อมูลสมัครบริการหักบัญชี                           |                                                      |                               |                    |                     | ประกันชีวิต          |                |
|                                                     | PB                                                   | บริษัท ก้าวหน้าโป             | รรกเราอร์ จำกัด    |                     |                      |                |
| (2) <u>ถาม-ตอบ</u>                                  | BROKER                                               | บริษัท โกลบอล เ               | เคปปิดอล โบรกเ     | กอร์ จ่ากัด         |                      | -              |

# 5. ระบุหมายเลขประจำตัวลูกค้า " Ref. No. 1 " และกำหนดชื่อย่อของรายการ

#### ~ เพิ่มผู้รับชำระเงิน

#### คลิกเพื่อเลือกบริษัทผู้รับชำระเงิน

|                                                                                                    | รหัสบริษัท             | ชื่อบริษัทผู้รับชำระ              | 5                                      | รายละเอียดผู้รับชำระเงิน             |
|----------------------------------------------------------------------------------------------------|------------------------|-----------------------------------|----------------------------------------|--------------------------------------|
| ์ ํชาระบัตรเครดิต                                                                                                    | TC12                   | เทสโก้ โบรคเกอร์                  |                                        |                                      |
| 🥥 เติมเงินบัตรเงินสด                                                                                                    | TC15                   | เทสโก้ โบรคเกอร์                  |                                        |                                      |
| . รายอาราโตรมดดอลื่ม                                                                                                    | OCEANIN                | ไทยสมุทรพาณิชย์ป                  | ระกันภัย จำกัด                         |                                      |
| • • 18/1 • 18/1 | NATLIFE                | ธนชาติประกันชีวิต จ               | ำกัด                                   |                                      |
| ⊚ เพิ่มบัตรบุคคลอื่น                                                                                                    | NI-INS                 | ธนชาติประกันภัย จำ                | เก้ด                                   |                                      |
| 🔍 ข้อมลรายการทำระเงิน                                                                                                    | BUPATH                 | ธนาคารซิตี้แบงค์ เอ็<br>ประเทศไทย | ัน เอ ฟอร์ บูพา เฮลท์ อินชัวรันส์<br>( | ประกันชีวิต                          |
|                                                                                                    | BUPA                   | บจ. บูพาประกันสุขร                | ทาพ (ประเทศไทย) จำกัด                  | เลขที่สัญญา 10 หลัก ตามใบแจ้ง        |
| ์ ⊂รายการที่รอดำเนินการ                                                                                                    | BKIBANC                | บริษัท กรุงเทพประก                | าันภัย จำกัด (มหาชน)                   | หรือเลขที่กรมธรรม์ 7 หลัก            |
|                                                                                                    | CIGNA                  | บริษัท ชิกน่า ประกับ              | เภัย จำกัด (มหาชน)                     |                                      |
| สมัครบริการหักบัญชี                                                                                                    | ТІВ                    | บริษัท โตโยต้า อินข               | ชัวรันซ์ โบรกเกอร์ จำกัด               |                                      |
| 🔍 ข้อมูลสมัครบริการหักบัญชี                                                                                                    | BKLIFE                 | บริษัท กรุงเทพประก                | าันชีวิต จำกัด (มหาชน)                 | เบี้ยประกัน บริษัท กรุงเทพ<br>นชีวิต |
|                                                                                                    | РВ                     | บริษัท ก้าวหน้าโบรย               | าเกอร์ จำกัด                           |                                      |
| <u>ถาม-ตอบ</u>                                                                                                    |                        |                                   |                                        |                                      |
|                                                                                                    | ข้อมูลผู้รับชำระเงิ    | น                                 |                                        |                                      |
| 🎸 สอบถามเพิ่มเดิม<br>โทร. +66 (0) 2645 5555                                                                                                    | ชื่อบริษัทผู้รับชำระ   |                                   | บริษัท กรุงเทพประกันชีวิต จำก้         | (มหาชน)                              |
|                                                                                                    | รหัสบริษัท             |                                   | BKLIFE                                 | -                                    |
|                                                                                                    | หมายเลขประจำตัวส<br>1) | ลูกค้า (เลขที่อ้างอิง             | 0123456789                             | ]                                    |
|                                                                                                    | ชื่อย่อ                |                                   | BKLIFE นายกรุงเทท                      | V                                    |

เมื่อท่านกด "ขั้นตอนต่อไป" ระบบจะส่งรหัสผ่านครั้งเดียว (OTP) ไปยังโทรศัพท์มือถือหมายเลข 086 XXX 6021 กรุณาเปิดโทรศัพท์ของท่านและตรวจสอบสัญญาณ

ขั้นตอนต่อไป

# 6. ตรวจสอบข้อมูลการเพิ่มผู้รับชำระเงิน / ระบุรหัส OTP และยืนยันการเพิ่มข้อมูล

| Bualuang <b>/</b> Banking               | รายการบัณชี โอนเงิน                            | ช่าระเงิน           | การสงทุน              | บธิการพิเศษ            | กำหนดค่ำ            |  |  |
|-----------------------------------------|------------------------------------------------|---------------------|-----------------------|------------------------|---------------------|--|--|
|                                         | เพิ่มผู้รับชำระเงิน - ตร                       | วจสอบ               |                       |                        |                     |  |  |
| คุณอรวรรณ                               |                                                |                     |                       |                        |                     |  |  |
|                                         | ชื่อบริษัทผู้รับชำระ                           | บริษัท กรุงเทพบ     | ประกันชีวิต จำกัด (ม  | หาชน)                  |                     |  |  |
| ์ ขาระคาสินคำและบริการ                  | รหัสบริษัท                                     | BKLIFE              |                       |                        |                     |  |  |
| 🔍 รายชื่อผู้รับชำระเงิน                 | หมายเลขประจำตัวลูกค้า (เลขที่อ้างอิง           | 01234               | 456789                |                        |                     |  |  |
| <ul> <li>เพิ่มผู้รับชำระเงิน</li> </ul> | 1)                                             |                     |                       |                        |                     |  |  |
|                                         | ชื่อย่อ                                        | BKLIFE              | นายกรุงเทพ            |                        |                     |  |  |
| ● ชำระบัตรเครดิต                        | ธนาคารได้ส่งข้อความไปยังมือถือของ              | ท่านเรียบร้อยแล้    | ć                     |                        |                     |  |  |
| 🛛 เดิมเงินบัตรเงินสด                    | <b>กรุณาตรวจสอบ</b> ข้อมูลรหัสบริษัทที่แสดง    | ในข้อความ SMS เ     | อย่างระมัดระวัง และเ  | ต้องแน่ใจว่า รหัสบริษั | ัทที่แสดงในข้อความ  |  |  |
| ● รายการบัตรบุคคลอื่น                   | SMS เป็นรหัสบริษัทเดียวกันกับรหัสบริษัท<br>รับ | ที่ท่านกำลังเพิ่ม ห | าากข้อมูลถูกต้อง กรุเ | ณาใส่รหัสผ่านครั้งเดีย | เว (OTP) ที่ท่านได้ |  |  |
| 🔍 เพิ่มบัตรบุคคลอื่น                    | ชื่อผู้ส่ง: Bank-BBL                           |                     |                       |                        |                     |  |  |
|                                         | iBanking เพิ่มผู้รับชำระ BKLIFE OTP ไ          | 12809563 ณ 16       | 6:09 สงสัยโทร 133     | 3                      |                     |  |  |
| ⊚ ข้อมูลรายการชำระเงิน                  |                                                |                     |                       |                        |                     |  |  |
| ● รายการที่รอดำเนินการ                  |                                                |                     |                       |                        |                     |  |  |
|                                         |                                                | ยืนยัน              | ย้อนกลับไป            |                        |                     |  |  |

#### 7. หน้าจอแสดงการเพิ่มผู้รับชำระเงินเรียบร้อยแล้ว คลิกแถบด้านล่างเพื่อทำรายการชำระเงิน 🛇 ธนาดารกรุมเทพ Bualuang / Banking ธายการบัณชี โอนเงิน การสงกุน บธิการพิเศษ กำหนดค่า ช่าธะเงิน เพิ่มผู้รับชำระเงิน – ยืนยัน 🚺 ศำแนะฝา คุณอรวรรณ ดำเนินการเพิ่มผู้รับชำระในรายชื่อผู้รับชำระเงินของท่านเรียบร้อยแล้ว ชื่อบริษัทผู้รับชำระ บริษัท กรุงเทพประกันชีวิต จำกัด (มหาชน) ช้ำระด่าสินด้าและบริการ รหัสบริษัท BKLIFE รายชื่อผู้รับชำระเงิน 0123456789 หมายเลขประจำตัวลูกค้า (เลขที่อ้างอิง 1) เพิ่มผู้รับชำระเงิน ชื่อย่อ BKLIFE นายกรุงเทพ 3 ช้าระบัตรเครดิต ชำระเงินให้ผู้รับชำระรายนี้ทันที 🔍 เติมเงินบัตรเงินสด รายการบัตรบุคคลอื่น ทำรายการชำระค่าสินค้าและบริการ 🍳 เพิ่มบัตรบุคคลอื่น <u>เพิ่มรายชื่อบริษัทผู้รับชำระของท่าน</u> <u>เรียกดข้อมลรายชื่อบริษัทผู้รับช่าระ</u> 🄍 ข้อมูลรายการช้ำระเงิน รายการที่รอดำเนินการ

8. คลิกเลือกผู้รับชำระ / ระบุหมายเลขอ้างอิงที่ 2 " Ref. No. 2 " ระบุจำนวนเงิน และกดขั้นตอนต่อไป

| 🛇 ธษาตารกรุงเทพ                            |                                              |              |            |                     |                   |
|--------------------------------------------|----------------------------------------------|--------------|------------|---------------------|-------------------|
| Bualuang                                   | รายการบัณชี โอนเงิน                          | ช่าธะเงิน    | การสงทุน   | บริการพิเศษ         | กำหนดค่ำ          |
|                                            | ชำระค่าสินค <b>้าและบริก</b>                 | าร           |            |                     | 🚺 คำแนะปา         |
| คุณอรวรรณ                                  | เริ่มทำรายการชำระเงิน                        |              |            | _                   | <b>1</b> -2-3     |
|                                            | ผู้รับชำระ                                   | BKLIFE 1     | นายกรุงเทพ |                     |                   |
| <ul> <li>ชำระค่าสินค้าและบริการ</li> </ul> | บัณชีผ้ช่ำระเงิน                             | •            |            | โ เลขที่อ้าง<br>    | งอิง ตามใบแจ้ง    |
| © รายชื่อผู้รับชำระเงิน                    | รนัสบริษัท                                   |              |            | 🦰 หรอหมายเลขบ       | เตรประชาชน 13 หลก |
| ⊚ เพิ่มผู้รับชำระเงิน                      | หมายแลงประสำคัวอกค้า (เองเพื่อ้าง            | 01224        | 56790      | 7/                  |                   |
|                                            | อิง 1)                                       | 01234        | -30789     |                     |                   |
| © ชำระบัตรเครดิต                           | หมายเลขอ้างอิง (เลขที่อ้างอิง 2)             | 3651234      | 4567891    | (ตามที่แสดงไว้ในใบแ | เจ้งค่าบริการ)    |
| © เติมเงินบัตรเงินสด                       | จำนวนเงิน                                    | 1,00         | 0.00       |                     |                   |
| © รายการบัตรบุคคลอื่น                      | วันที่                                       | 23 ธ.ค. 2556 | 31         |                     |                   |
| 🔍 เพิ่มบัตรบุคคลอื่น                       | บันทึกช่วยจำ                                 | l            |            |                     |                   |
|                                            |                                              |              |            |                     |                   |
| 🔍 ข้อมูลรายการชำระเงิน                     |                                              | ขั้นตอนต่อไว | ป ยก       | ເລີກ                |                   |
| © รายการที่รอดำเนินการ                     | <u>เรียกดุข้อมูลรายชื่อบริษัทผู้รับช่าระ</u> |              |            |                     |                   |

### 9. ตรวจสอบข้อมูลการชำระเงินและกดยืนยันการทำรายการ

| 🛇 ຣາທາດາຣກຮຸມເທານ        |                                                     |                |                    |             |                |
|--------------------------|-----------------------------------------------------|----------------|--------------------|-------------|----------------|
| Bualuang <i>Banking</i>  | รายการบัณชี โอนเงิน                                 | ช่าระเงิน      | การสงทุน           | บธิการพิเศษ | กำหนดค่ำ       |
|                          | ชำระค่าสินค้าและบริกา                               | ร - ตรวจ       | สอบ                |             |                |
| คุณอรวรรณ                | โปรดตรวจสอบความถูกต้องของราย                        | ยการ           |                    |             | 1- <b>2</b> -3 |
| • ชำระค่าสินค้าและบริการ | ธนาคารจะตำเนินการตามคำสั่งการชำร<br>ผู้รับชำระ:     | ะเงินของท่านท่ | ันทีที่ยืนยันรายกา | 5           |                |
| © รายชื่อผู้รับชำระเงิน  | ชื่อบริษัทผู้รับชำระ                                | BKLIFE         | นายกรุงเทพ         |             |                |
| 🥥 เพิ่มผู้รับชำระเงิน    | รหัสบริษัท                                          | BKLIFE         |                    |             |                |
| ● ชำระบัตรเครดิต         | หมายเลขประจำตัวลูกค้า (เลขที่อ้างอิง<br>1)          | 365123         | 456789             |             |                |
| 🥥 เติมเงินบัตรเงินสด     | หมายเลขอ้างอิง (เลขที่อ้างอิง 2)<br>บัณชีผ้ชำระเงิน | 303123         | +307031            |             |                |
| ⊜ รายการบัตรบุคคลอื่น    | ้จำนวนเงิน                                          | 1.00           | 0.00               |             |                |
| 🤍 เพิ่มบัตรบุคคลอื่น     | ค่าธรรมเนียม                                        | 0.00           |                    |             |                |
| 🔍 ข้อมูลรายการชำระเงิน   | วันที่                                              | 23 ธ.ค. 2556   |                    |             |                |
| ⊜ รายการที่รอดำเนินการ   |                                                     | ยืนยัน         | ย้อ                | นกลับไป     |                |

# กรณีทำรายการชำระเงินให้กับกรมธรรม์ฉบับใหม่ ให้เพิ่มผู้รับชำระใหม่โดยระบุเลขที่อ้างอิง 1 ที่ต้องการทำรายการ

|                                             | รหัสบริษัท                      | ชื่อบริษัทผู้รับชำระ                             |                                            | รายละเอียดผู้รับชำระเงิน                         |
|---------------------------------------------|---------------------------------|--------------------------------------------------|--------------------------------------------|--------------------------------------------------|
| ์ ํชาระบัตรเครดิต                           | TC12                            | เทสโก้ โบรคเกอร์                                 |                                            |                                                  |
| 🥥 เติมเงินบัตรเงินสด                        | TC15                            | เทสโก้ โบรคเกอร์                                 |                                            |                                                  |
| - รายการบัตรบุคคลลิ่ม                       | OCEANIN                         | ไทยสมุทรพาณิชย์ปร                                | ะกันภัย จำกัด                              | _                                                |
| · · · · · · · · · · · · · · · · · · ·       | NATLIFE                         | ธนชาติประกันชีวิต จำ                             | ากัด                                       |                                                  |
| 🥥 เพิ่มบัตรบุคคลอื่น                        | NI-INS                          | ธนชาติประกันภัย จำก่                             | า๊ด                                        |                                                  |
| 🗢 ข้อมลรายการชำระเงิน                       | BUPATH                          | ธนาคารชิติ้แบงค์ เอ็น<br>ประเทศไทย               | เ เอ ฟอร์ บูพา เฮลท์ อินชัวรันส์           | ประกันชีวิต                                      |
|                                             | BUPA                            | บจ. บูพาประกันสุขภา                              | าพ (ประเทศไทย) จำกัด                       |                                                  |
| ● รายการที่รอดำเนินการ                      | BKIBANC                         | บริษัท กรุงเทพประกับ                             | นภัย จำกัด (มหาชน)                         |                                                  |
|                                             | CIGNA                           | บริษัท ชิกน่า ประกันม                            | ภัย จำกัด (มหาชน)                          |                                                  |
| 🔍 สมัครบริการหักบัญชี                       | ТІВ                             | บริษัท โตโยต้า อินชั่ว                           | วรันซ์ โบรกเกอร์ จำกัด                     |                                                  |
| 🏾 ข้อมูลสมัครบริการหักบัญชี                 | BKLIFE                          | บริษัท กรุงเทพประกับ                             | นชีวิต จำกัด (มหาชน)                       | ชำระค่าเบี้ยประกัน บริษัท กรุงเทพ<br>ประกันชีวิต |
|                                             | PB                              | บริษัท ก้าวหน้าโบรกเ                             | เกอร์ จำกัด                                |                                                  |
| 😰 <u>ถาม-ตอบ</u>                            |                                 |                                                  |                                            |                                                  |
|                                             | ข้อมูลผู้รับชำร                 | ะเงิน                                            |                                            |                                                  |
| 🎸 สอบถามเพิ่มเดิม<br>โทร. +66 (0) 2645 5555 | ชื่อบริษัทผู้รับชำ              | 52                                               | บริษัท กรุงเทพประกันชีวิต จำกัด (ม         | เหาชน)                                           |
|                                             | รหัสบริษัท                      | I                                                | BKLIFE                                     | ດແມ່ສິດຢູ່ດານ                                    |
|                                             | หมายเลขประจำ                    | ตัวลูกค้า (เลขที่อ้างอิง                         | 0987654321                                 | ระบุขอยอเหม                                      |
|                                             | 1)                              |                                                  |                                            |                                                  |
|                                             | ชื่อย่อ                         |                                                  | BKLIFE นายประกันชีวิต                      |                                                  |
|                                             | มือท่านกด "<br>กรุณาเปิดโทรศัพท | ขั้นตอนต่อไป″ระบบจะส่ง<br>ก์ของท่านและตรวจสอบสัย | รหัสผ่านครั้งเดียว (OTP) ไปยังโทร<br>บูญาณ | ศัพท์มือถือหมายเลข 086 XXX 6021                  |
|                                             |                                 |                                                  | ขั้นตอนต่อไป                               |                                                  |

### 11. หากชื่อย่อที่ระบุใหม่มีบันทึกอยู่แล้ว ระบบจะแสดงข้อความเตือนให้ระบุใหม่อีกครั้ง

| Bualuang <b>A</b> Banking                                                | <u>รายการบัณชี</u>              | โอนเงิน                                                       | ช่าธะเงิน                                 | การสงทุน               | บธิการพิเศษ          | กำหนดค่ำ |  |
|--------------------------------------------------------------------------|---------------------------------|---------------------------------------------------------------|-------------------------------------------|------------------------|----------------------|----------|--|
|                                                                          | เพิ่มผ้รับข                     | ว่ำระเงิน                                                     |                                           |                        |                      | 🛄 ສຳແຜສ  |  |
| คุณกอบแก้ว                                                               | เลือกผู้รับชำระ                 | สงิน                                                          |                                           |                        |                      |          |  |
| ⊚ ช่าระค่าสินค้าและบริการ                                                | กรุณาตรว<br>• <u>ชื่อย่อบ</u> ั | <mark>จสอบความถูกต้องข</mark> อ<br>ริษัทผู้รับชำระเงินที่ท่าน | วงข้อมูลต่อไปนี้<br>เระบุ มีอยู่แล้วในราย | เชื่อผู้รับชำระเงินของ | ท่าน กรณาระบุใหม่อีก | ครั้ง    |  |
| ๑ รายชื่อผู้รับชาระเงิน                                                  | เลือกจากประเภา                  | เลือกจากประเภทธุรกิจ ประดับดัย/ ประดับดีวิต                   |                                           |                        |                      |          |  |
| • เพิ่มผู้รับชำระเงิน                                                    | ค้นหาจากรหัสบ                   | ริษัท/                                                        |                                           |                        |                      | ด้านาว   |  |
| ๏ ชำระบัตรเครดิต                                                         | ชื่อบริษัทผู้รับช               | าระ                                                           |                                           |                        |                      | PIERT    |  |
| ⊚ เดิมเงินบัตรเงินสด                                                     | คลิกเพื่อเลือกบ                 | ริษัทผู้รับชาระเงิน                                           |                                           |                        |                      |          |  |
| . รายอารมัครายออาริ่ม                                                    | รหัสบริษัท                      | ชื่อบริษัทผู้รับชา                                            | ISE                                       |                        | รายละเอียดผู้รับชา   | ระเงิน   |  |
| ⊎ รายการบตรบุคคลอน                                                       | BKIP                            | กรุงเทพประกันภัย                                              | จำกัด (มหาชน)                             |                        |                      | -        |  |
| ๏ เพิ่มบัตรบุคคลอื่น                                                     | AXA                             | กรุงไทย แอกซ่า ประกันชีวิต จำกัด                              |                                           |                        |                      |          |  |
|                                                                          | том                             | ทีดิวเอ็ม อินชัวร์รับ                                         | แส้ โบรคเกอร์                             |                        |                      |          |  |
|                                                                          | TSSINSUR                        | ทีเอสเอส                                                      |                                           |                        | ประกันภัย            |          |  |
| ์ ข้อมูลรายการชำระเงิน                                                   |                                 | เทเวศประกันภัย จำกัด (มหาชน)                                  |                                           |                        |                      |          |  |
| <ul> <li>ข้อมูลรายการชำระเงิน</li> <li>รายการที่รองว่าเป็นการ</li> </ul> | DEVES                           | CONCRETE AND ADDRESS OF A                                     |                                           |                        |                      |          |  |
| © ข้อมูลรายการชำระเงิน<br>⊚ รายการที่รอดำเนินการ                         | DEVES<br>TC                     | เทสโก้ โบรคเกอร์                                              | i                                         |                        |                      |          |  |
| <ul><li>๑ ข้อมูลรายการชำระเงิน</li><li>๑ รายการที่รอดำเนินการ</li></ul>  | DEVES<br>TC<br>TC12             | เทสโก้ โบรคเกอร์<br>เทสโก้ โบรคเกอร์                          | F                                         |                        |                      |          |  |

# 12. ตรวจสอบข้อมูลการเพิ่มผู้รับชำระเงิน / ระบุรหัส OTP และยืนยันการเพิ่มข้อมูล

| Bualuang Banking<br>คุณอรวรรณ<br>• ชำระค่าสินค้าและบริการ<br>• รายชื่อผู้รับชำระเงิน | รายการบัณชี โอนเงิน<br>เพิ่มผู้รับขำระเงิน - ตร<br>ตรวจสอบความถูกต้องของข้อมูลผู้<br>ชื่อบริษัทผู้รับชำระ<br>รหัสบริษัท | <mark>ชำระเงิน การดงทุน บธิการพิเศษ กำหนดคำ</mark><br>ว <b>จสอบ</b><br>รู้รับชำระเงิน<br>บริษัท กรุงเทพประกันชีวิต จำกัด (มหาชน)                              |  |  |  |  |  |
|--------------------------------------------------------------------------------------|----------------------------------------------------------------------------------------------------|----------------------------------------------------------------------------------------------------|--|--|--|--|--|
| คุณอรวรรณ<br>● ชำระค่าสินค้าและบริการ<br>● รายชื่อผู้รับชำระเงิน                     | เพิ่มผู้รับชำระเงิน - ตร<br>ดรวจสอบความถูกต้องของข้อมูลผู้<br>ชื่อบริษัทผู้รับชำระ<br>รหัสบริษัท                        | <b>วจสอบ</b><br>ไร้บชำระเงิน<br>บริษัท กรุงเทพประกันชีวิต จำกัด (มหาชน)                                                                                       |  |  |  |  |  |
| คุณอรวรรณ<br>● ชำระค่าสินค้าและบริการ<br>● รายชื่อผู้รับชำระเงิน                     | ตรวจสอบความถูกต้องของข้อมูลผู้<br>ชื่อบริษัทผู้รับชำระ<br>รหัสบริษัท                                                    | ู่เร <mark>ับขำระเงิน</mark><br>บริษัท กรุงเทพประกันชีวิต จำกัด (มหาชน)                                                                                       |  |  |  |  |  |
| ● ชำระค่าสินค้าและบริการ<br>● รายชื่อผู้รับชำระเงิน                                  | ชื่อบริษัทผู้รับชำระ<br>รหัสบริษัท                                                                                      | บริษัท กรุงเทพประกันชีวิต จำกัด (มหาชน)                                                                                                    |  |  |  |  |  |
| ● รายชื่อผู้รับชำระเงิน                                                              |                                                                                                    | BKLIFE                                                                                                    |  |  |  |  |  |
|                                                                                      | หมายเลขประจำตัวลูกค้า (เลขที่อ้างอิ                                                                                     | <b>o</b> 0987654321                                                                                                    |  |  |  |  |  |
| • เพิ่มผู้รับชำระเงิน                                                                | 1)<br>ชื่อย่อ BKLIFE นายประกันชีวิต                                                                                     |                                                                                                    |  |  |  |  |  |
| 🔍 ช้ำระบัตรเครดิต                                                                    | ธนาคารได้ส่งข้อความไปยังมือถือของ                                                                                       | ู่<br>เท่านเรียบร้อยแ <b>ล</b> ้ว                                                                                                    |  |  |  |  |  |
| 🔍 เติมเงินบัตรเงินสด                                                                 | กรุณาตรวจสอบข้อมูลรหัสบริษัทที่แสด<br>เกม                                                                               | งในข้อความ SMS อย่างระมัดระวัง และต้องแน่ใจว่า รหัสบริษัทที่แสดงในข้อความ<br>เรื่อ่อนว่า รับเรื่อ และกับเรื่อง อาการใส่สะรัฐปองกรั้น รี่อน (OTD) เรื่อ่องพื้น |  |  |  |  |  |
| ิ จรายการบัตรบุคคลอื่น                                                               | S™S เบนรหสบรษทเดยวกนกบรหสบรษท<br>รับ                                                                                    | ทททานกาลงเพม หากขอมูลถูกตอง กรุณาเสรหสผานครั้งเดยว (OFP) ททานเด                                                                                               |  |  |  |  |  |
| ● เพิ่มบัตรบุคคลอื่น                                                                 | ชื่อผู้ส่ง: Bank-BBL<br>iBanking เพิ่มผู้รับช่วระ BKLIEE OTP                                                            | 34748808 อ. 12:41 สงสัยโทร 1333                                                                                                    |  |  |  |  |  |
| 🔍 ข้อมูลรายการช่ำระเงิน                                                              | Banking (maights file bittle Off                                                                                        |                                                                                                    |  |  |  |  |  |
| ● รายการที่รอดำเนินการ                                                               |                                                                                                    | ยืนยัน ย้อนกลับไป                                                                                                    |  |  |  |  |  |

## 13. หน้าจอแสดงการเพิ่มรายการผู้รับชำระเงิน เรียบร้อยแล้ว

| 🛇 ธนกตารกรุมเทพ                                  |                                                                                      |                          |                  |          |             |           |
|--------------------------------------------------|--------------------------------------------------------------------------------------|--------------------------|------------------|----------|-------------|-----------|
| Bualuang Banking                                 | รายการบัณชี โอนเงิน                                                                  | ช่าระเงิน                | การสงกุ          | Įu       | บธิการพิเศษ | กำหนดค่ำ  |
|                                                  | เพิ่มผู้รับชำระเงิน – ยืน                                                            | ยัน                      |                  |          |             | 🛄 ศาแนะปา |
| คุณอรวรรณ                                        | ดำเนินการเพิ่มผู้รับชำระในรายชื่อผู้                                                 | รับชำระเงินข             | องท่านเรียบร่    | ร้อยแด้ว |             |           |
| ● ช้ำระค่าสืนค้าและบริการ                        | ชื่อบริษัทผู้รับชำระ<br>รหัสบริษัท                                                   | บริษัท กรุงเทท<br>BKLIFE | เประกันชีวิต จำะ | กัด (มหา | ชน)         |           |
| © รายชื่อผู้รับชำระเงิน                          | หมายเลขประจำตัวลูกค้า (เลขที่อ้างอิง                                                 | 098765                   | 54321            |          |             |           |
| • เพิ่มผู้รับชำระเงิน                            | 1)<br>ชื่อย่อ                                                                        | BKLIFE                   | นายประกัน        | ชีวิต    |             |           |
| ● ช้ำระบัตรเครดิต                                |                                                                                      | ช่าระเงินให้             | ผ้รับชาระรายนี้ห | กับที    |             |           |
| 🛛 เดิมเงินบัตรเงินสด                             |                                                                                      |                          |                  |          |             |           |
| 🔍 รายการบัตรบุคคลอื่น                            |                                                                                      |                          |                  |          |             |           |
| 🔍 เพิ่มบัตรบุคคลอื่น                             | <u>ทำรายการชำระค่าสินค้าและบริการ</u>                                                |                          |                  |          |             |           |
| ● ข้อมูลรายการชำระเงิน<br>● รายการที่รอดำเนินการ | <u>เพิ่มรายชื่อบริษัทผู้รับช่าระของท่าน</u><br>เรียกดุข้อมูลรายชื่อบริษัทผู้รับช่าระ |                          |                  |          |             |           |

14. คลิกเลือกผู้รับชำระ / ระบุหมายเลขอ้างอิงที่ 2 " Ref. No. 2 " ระบุจำนวนเงิน และกดขั้นตอนต่อไป

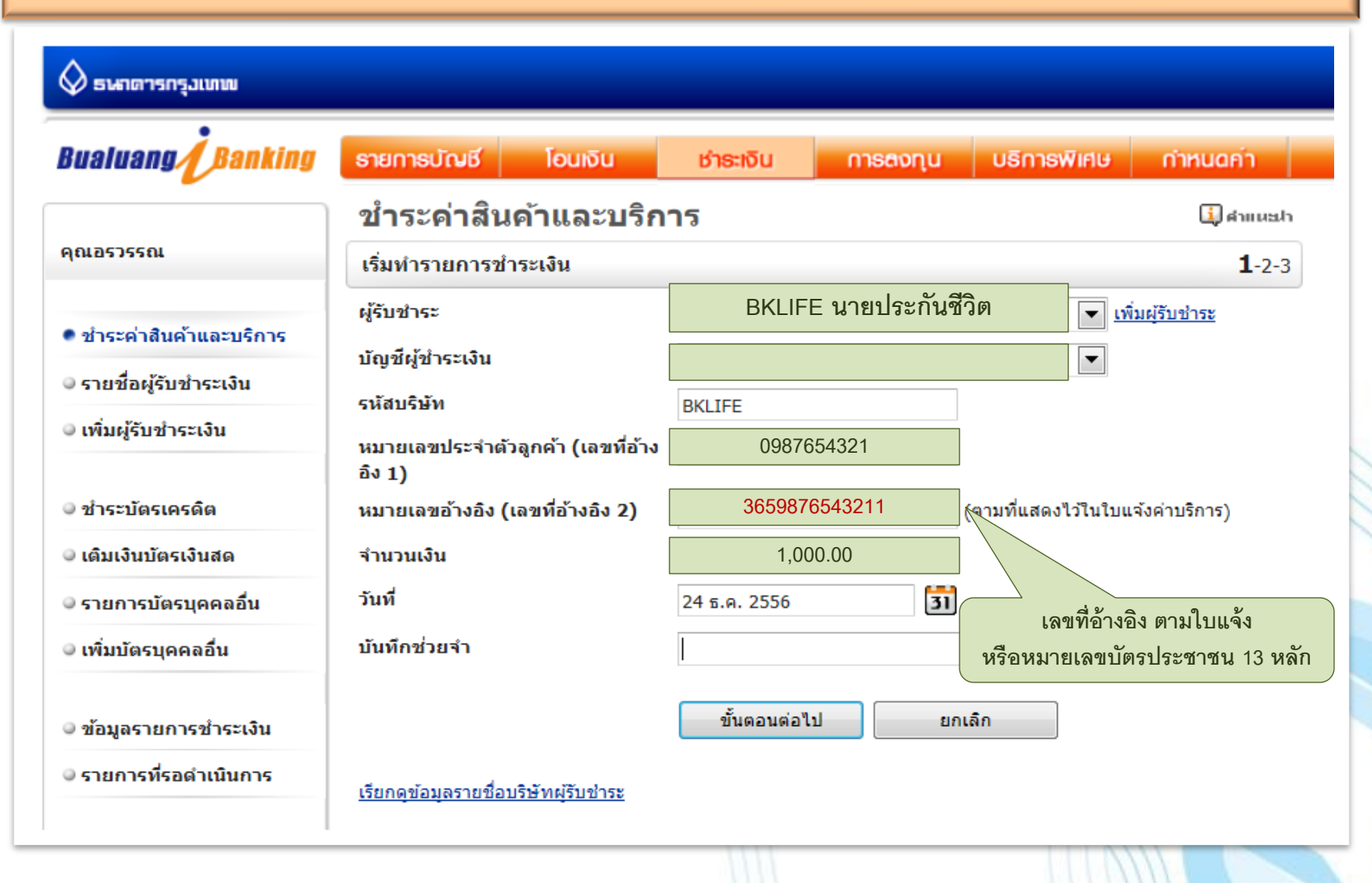

#### 15. ตรวจสอบข้อมูลการชำระเงินและกดยืนยันการทำรายการ

| 🛇 ຣາທາດາຣກຽວເທານ         |                                                      |                 |                   |             |                |
|--------------------------|------------------------------------------------------|-----------------|-------------------|-------------|----------------|
| Bualuang Banking         | รายการบัณชี โอนเงิน                                  | ช่าธะเงิน       | การสงทุน          | บธิการพิเศษ | + กำหนดค่ำ     |
|                          | ชำระค่าสินค้าและบริกา                                | ร - ตรวจ        | สอบ               |             |                |
| คุณอรวรรณ                | โปรดตรวจสอบความถูกต้องของราย                         | ยการ            |                   |             | 1- <b>2</b> -3 |
| • ชำระค่าสินค้าและบริการ | ธนาคารจะดำเนินการตามคำสั่งการชำร                     | ระเงินของท่านท้ | ันทีที่ยืนยันรายก | 15          |                |
| ● รายชื่อผู้รับชำระเงิน  | ผูรบชาระ:<br>ชื่อบริษัทผู้รับชำระ                    |                 |                   |             |                |
|                          | รหัสบริษัท                                           | BKLIFE          |                   |             |                |
| ● ชำระบัตรเครดิต         | หมายเลขประจำตัวลูกค้า (เลขที่อ้างอิง<br>1)           | 09876           | 54321             |             |                |
| 🔍 เติมเงินบัตรเงินสด     | หมายเลขอ้างอิง (เลขที่อ้างอิง 2)<br>บัญชีผู้ชำระเงิน | 3039870         | 543211            |             |                |
| © รายการบัตรบุคคลอื่น    | จำนวนเงิน                                            | 1,000           | 0.00              |             |                |
| 🔍 เพิ่มบัตรบุคคลอื่น     | ค่าธรรมเนียม                                         | 0.00            |                   |             |                |
| 🔍 ข้อมูลรายการชำระเงิน   | วันที่                                               | 24 ธ.ค. 2556    |                   |             |                |
| © รายการที่รอดำเนินการ   |                                                      | ยืนยัน          | ย้อ               | บนกลับไป    |                |

# 16. หน้าจอแสดงรายชื่อผู้รับชำระเงิน ในกรณีระบุข้อมูลการชำระเงินมากกว่า 1 รายการ

| Rualuann                                    | รายการบัญชี โดเมจิน              | ຮ່າຊະເດີຍ        | 03560011                 | แร้การพิเศษ   | ดำหนดคำ     |
|---------------------------------------------|----------------------------------|------------------|--------------------------|---------------|-------------|
|                                             |                                  | Disting          | macionta                 | UST ISWING    | mindann     |
|                                             | รายชื่อผู้รับชำระเงิน            |                  |                          |               | 🚺 คำแนะปา   |
| จุณอรวรรณ                                   | ข้อมูลผู้รับชำระเงิน             |                  |                          |               |             |
|                                             | ท่านสามารถเปลี่ยนแปลงหรือยกเลิก  | ผู้รับชำระเงินขอ | งท่านได้ โดยการคลิกา     | ที่รหัสบริษัท |             |
| <ul> <li>ช้าระค่าสินค้าและบริการ</li> </ul> | ชื่อบริษัทผู้รับชำระ             | รหัสบริษัท       | หมายเลขประจำตัว<br>ลกค้า | ชื่อย่อ       |             |
| <ul> <li>รายชื่อผู้รับชำระเงิน</li> </ul>   | บ. แอดวานซ์อินโฟร์เซอร์วิส จำกัด | AIS12C           |                          | AIS12C PLE    |             |
| ∋ เพิ่มผู้รับชำระเงิน                       | บริษัท กรุงเทพประกันชีวิต จำกัด  | BKLIFE           | 0123456789               | BKLIFE นาย    | กรุงเทพ     |
|                                             | บริษัท กรุงเทพประกันชีวิต จำกัด  | BKLIFE           | 0987654321               | BKLIFE นาย    | ประกันชีวิต |
| ิ ชำระบัตรเครดิต                            | โทเทิ่ล แอ็คเซ็ส คอมมูนิเคชั่น จ | DTAC             |                          | DTAC PLE      |             |
| . เดินเงินบัตรเงินสุด                       | การทางพิเศษฯ บัดร Easy Pass      | EXAT             |                          | EXAT          |             |
|                                             | การทางพิเศษฯ บัตร Easy Pass      | EXAT             |                          | EXATเปิ้ล     |             |
| 🔍 รายการบัตรบุคคลอื่น                       | การไฟฟ้านครหลวง                  | MEA              |                          | MEA           |             |
| 🔍 เพิ่มบัตรบุคคลอื่น                        | ทรูมูฟ แบบเติมเงิน               | TRMVPRE          |                          | TRMVPRE       |             |
|                                             | ทรูมูฟ แบบเติมเงิน               | TRMVPRE          |                          | TRMVPRE (3    | )           |
| ๑ ข้อมอรายอารชำระเวิม                       | กรมสรรพากร                       | PIT              |                          | กรมสรรพากร    |             |
| ⊎ ขอมูลรายการขาระเงน                        | โทเทิ่ล แอ็คเซ็ส คอมมูนิเคชั่น จ | DTAC             |                          |               | DTAC        |
| © รายการที่รอดำเนินการ                      | ทรูมูฟ แบบเติมเงิน               | TRMVPRE          |                          | เบิ้ล         |             |
|                                             | ทรูมูฟ แบบเติมเงิน               | TRMVPRE          |                          | แม่เปิ้ล      |             |

🥥 ข้อมูลสมัครบริการหักบัญชี

<u>เพิ่มรายชื่อบริษัทผู้รับชำระของท่าน</u>

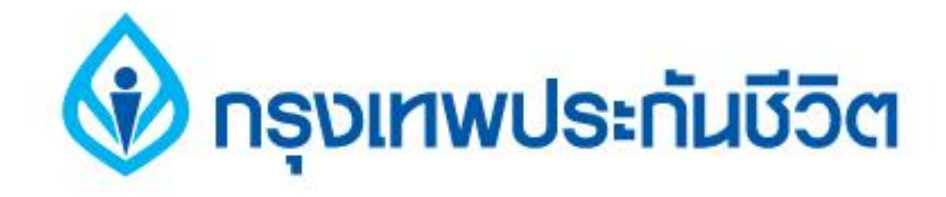

# การชำระเงินบริการ Bill Payment ช่องทาง Smart phone

สำหรับธนาคารกรุงเทพ ใช้บริการนี้ได้บนระบบปฏิบัติการ IOS โทรศัพท์ iPhone เท่านั้น

1. download ช่องทางการชำระเงินบน smart phone จาก www.bangkokbank.com

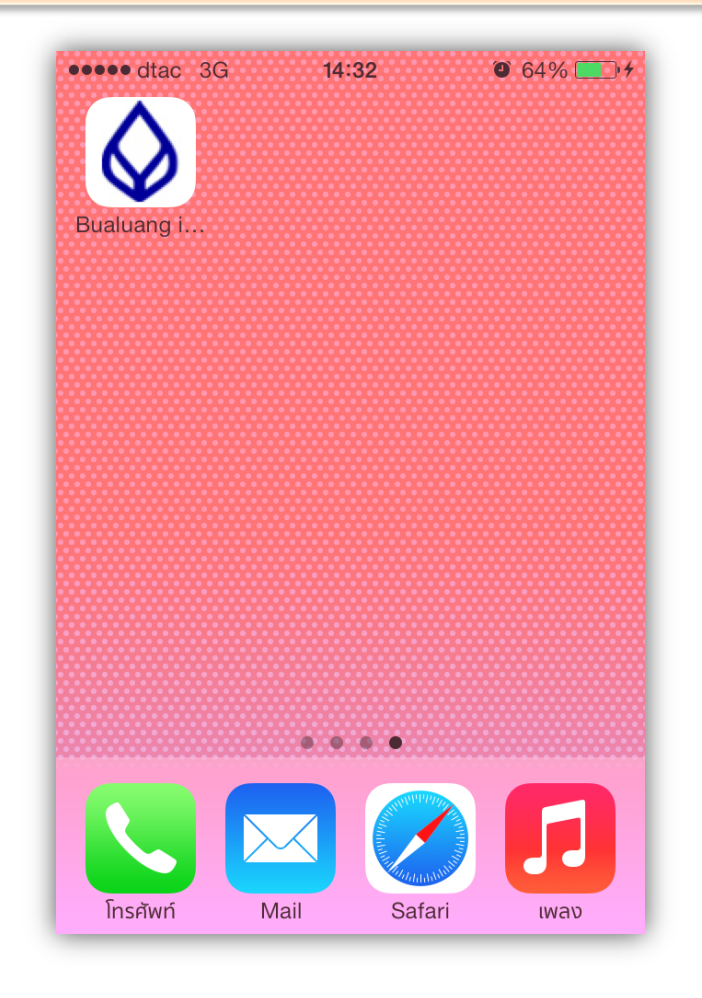

# ระบุ รหัสประจำตัว และรหัสลับส่วนตัว เข้าสู่ขั้นตอนการชำระเงิน

| ●●●● dtac 3G              | <b>14:28 ④</b> 63% <b>三</b> • |
|---------------------------|-------------------------------|
| www.b                     | Bualuang iBanking X           |
| Bangkok Bank              | Bualuany Utanking             |
| .og On                    | เข้าสู่บริการ                 |
| หัสประจำตัว<br>Iser ID    |                               |
| หัสลับส่วนตัว<br>Password |                               |
| Log On                    |                               |
| Copyright 2008            | Bangkok Bank PCL.             |
|                           |                               |
|                           |                               |
|                           |                               |
| $\leftarrow \rightarrow$  | CER                           |

3. เข้าสู่หน้าเมนูหลัก เลือก " ชำระเงิน "

## 4. เลือกรายการกรมธรรม์ที่ต้องการชำระเงิน

| ●●●○○ dtac 3G         | 13:32    | Ő             | 62% <b>E</b> |                                  |   | ●●●●○ dtac      | 3G            | 13:35   | Ű        | ) 59% 🔳          |
|-----------------------|----------|---------------|--------------|----------------------------------|---|-----------------|---------------|---------|----------|------------------|
| Bangkok Banl          | k Public | Compar        | ny C         | สามารถทำ                         |   | Bangl           | kok Ban       | k Publi | c Compa  | any C            |
| 🛇 สาคาการกรุงเบทม     |          | Buatuang 1 Bi | nking        | รายการผ่าน                       |   |                 | ຊຸວເນການ      |         | Bualuang | Banking          |
| เมนูหลัก              |          |               |              | smart phone<br>ได้หลังจาก        |   | ชำระเงิน (1     | จาก <b>4)</b> |         |          |                  |
| <u>1. รายการบัญชี</u> |          |               | -            | การเพิ่มผู้รับ<br>ชำระที่เครื่อง |   | เลือกผู้รับชำระ |               |         |          |                  |
| <u>2. โอนเงิน</u>     |          |               |              | คอมพิวเตอร์                      |   | AIS12C PLE      |               |         |          |                  |
| <u>3. ชำระเงิน</u>    |          |               |              | แล้วเท่านั้น                     |   | BKLIFE นาย      | กรุงเทพ       |         |          |                  |
|                       |          |               | _            |                                  |   | BKLIFE นาย      | ประกันชีวิต   |         |          |                  |
| <u>9. ออกจากระบบ</u>  |          |               |              |                                  |   | DTAC PLE        |               |         |          |                  |
|                       |          |               |              |                                  |   | EXAL            |               |         |          |                  |
|                       |          |               |              |                                  |   |                 |               |         |          | <u>หน้าถัดไป</u> |
|                       |          |               |              |                                  |   | 7. ย้อนกลับ     |               |         |          |                  |
|                       |          |               |              |                                  |   | 8. กลับเมนูหลัก |               |         |          |                  |
|                       |          |               |              |                                  |   | 9. ออกจากระบบ   |               |         |          |                  |
|                       |          |               |              | 17                               | _ |                 |               |         |          |                  |
| $\langle \rangle$     |          |               |              |                                  |   | <               | >             | Ê       |          |                  |
|                       |          |               | _            |                                  |   |                 |               |         | 111      |                  |

### 5. เลือกบัญชีที่ต้องการชำระเงิน

### 6. ระบุเลขที่อ้างอิง 2 และระบุจำนวนเงิน

| ●●●●○ dtac 3G          | 13:36        | ۵ 59% 🛋          |
|------------------------|--------------|------------------|
| Bangkok Ba             | ank Public ( | Company C        |
|                        |              | alanna d Bankina |
|                        |              | and any Dramany  |
| ร้าระเงิน (2 จาก 4)    |              |                  |
| ลือกบัญชีเพื่อชำระเงิน |              |                  |
| บัญชี                  |              | ยอดเงิน          |
|                        |              | n.<br>-          |
| 7. ข้อนกลับ            |              |                  |
| <u>8. กลับเมนูหลัก</u> |              |                  |
| 9. ออกจากระบบ          |              |                  |
|                        |              |                  |
|                        |              |                  |
|                        |              |                  |
|                        | •            |                  |
| $\langle \rangle$      | Ĥ            | $\Box  \Box$     |

| 🛇 เมนารกรุงเทพ                         | Bualuany Danking |
|----------------------------------------|------------------|
| าระเงิน <b>(3</b> จาก <b>4)</b>        |                  |
| บุรายละเอียดการชำระเงิน                |                  |
| าบัณซี:                                |                  |
| บชำระ:                                 |                  |
| KLIFE นายกรุงเทพ                       |                  |
| ายเลขอ้างอิง <b>1:</b><br>123456789    |                  |
| ายเลขอ้างอิง <b>2:</b><br>651234567891 |                  |
| นวนเงิน:                               |                  |
| ,000.00                                |                  |
| ายเหตุ: ธนาคารอาจคิดค่าธรรมเนียมสำห    | เร้มบางรายการ    |
| ขั้นตอนต่อไป ยกเลิก                    |                  |

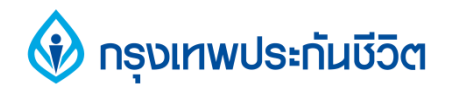

#### 7. ตรวจสอบข้อมูลการชำระเงินและกดยื่นยัน

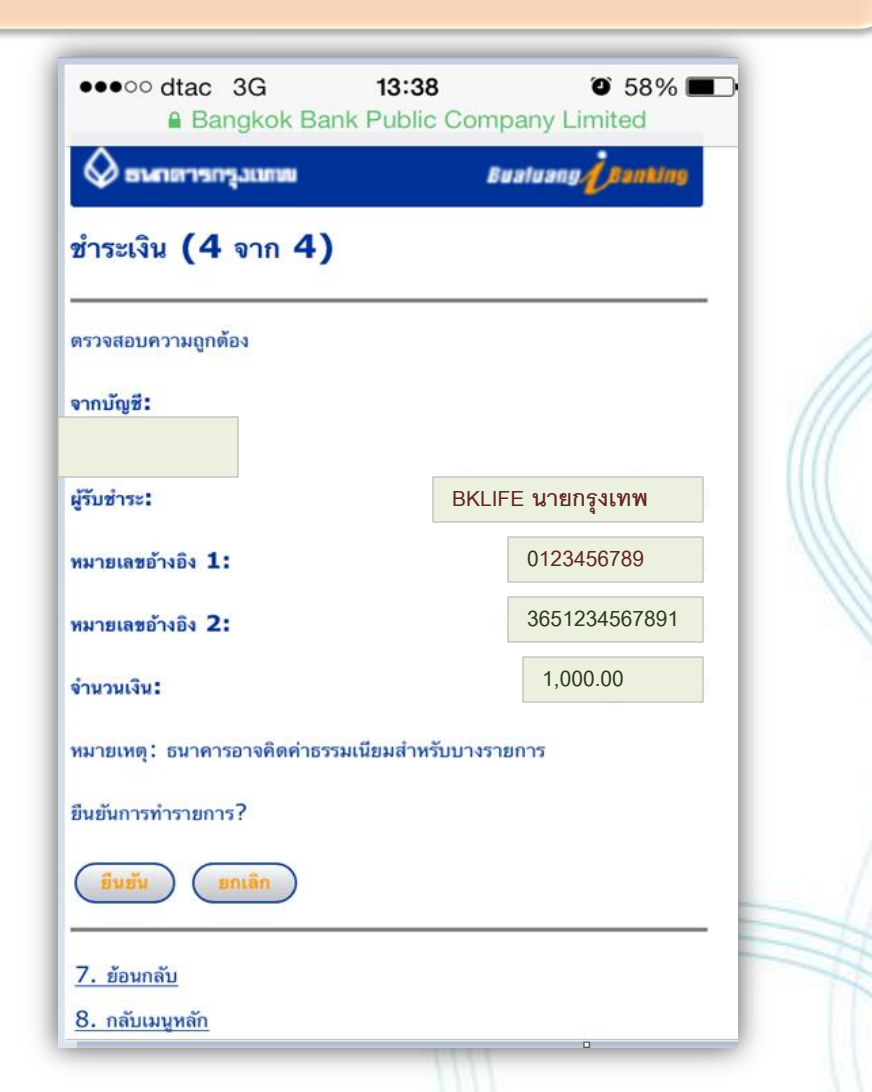